## **Result list**

Directly in the tournament mask on the right via **Print** or

under **Tournaments/Print.../Results list** you will find the central function for outputting results. You can also use the button **Print results list** to access this function or

via the price setting of the tournament:

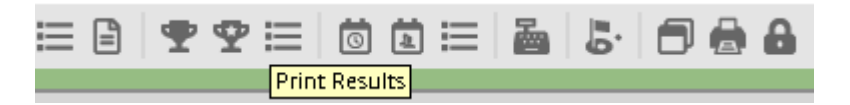

The following window opens:

| Results list: PC CADDIE Cup - 21.07.16                                                                                                    | ×                                          |
|----------------------------------------------------------------------------------------------------|--------------------------------------------|
| Header     Automatic     Image: Constraint of the sector of the sector of the s | 1. Round                                   |
| Subdivision     No seperation     ✓     Categories       Filter     All persons     ▼     Define                                                                                                    |                                            |
| only Handicap categorie         from to       to       to       to         Pro       5,0       12,0       20,0       28,0       PR                                                                                                    | Print F8                                   |
| Cut by Total Ladies Men                                                                                                    | P <u>r</u> izes<br><u>R</u> egister scores |
| only computed scores       Players maximum         only calculate improved scores       CBA details                                                                                                    | Recalculate                                |

## Set results list

At the **header text** you will find the same options as for the **Nennungsliste** and the start list. The setting for **Layout** - This determines which information is printed in the results list:

| Header                       | Automatic                                                           |                        |                    |
|------------------------------|---------------------------------------------------------------------|------------------------|--------------------|
| <u>L</u> ayout               | Standard list                                                       | ▼                      | 1. Round           |
| <u>O</u> rder<br>Subdivision | Standard list<br>Hole by hole results<br>Hole differences / -points | Categories             |                    |
|                              | Gross list                                                          |                        |                    |
| <u>F</u> ilter               | Netlist                                                             | Define                 |                    |
| 🔲 only Hand                  | Prize money breakdown                                               |                        | 📚 <u>P</u> rint F8 |
| from to                      | With date of birth                                                  | to to                  |                    |
| Pro 5,0                      |                                                                     | PR -                   |                    |
|                              |                                                                     |                        | 🔰 SMS              |
| □ <u>C</u> ut<br>Cut by To   | otal Ladies                                                         | Men                    | P <u>r</u> izes    |
|                              | and same scores                                                     |                        | Register scores    |
| only com                     | outed scores F                                                      | Nayers <u>m</u> aximum | Recalculate        |
| only calcu                   | late improved scores                                                | CBA details            | 🛛 Quit             |

## **Standard list**

All necessary information is printed: gross and net overall result as well as the net difference or the net Stableford points scored as soon as the competition has been completed (handicap-relevant).

# The gross column is sorted according to the actual gross points played, the result with CR equalisation is shown to the right. Only the gross winners printed in BOLD are brought to the front of the list, all others remain below according to the original points played stehen: CR equalisation in gross

In this example, the winner without CR equalisation points has already clearly won with 26 points. However, you can see from the other players that CR equalisation points have been added (right), but have no effect on the sorting; the players remain in the row with the original points played!

## **Results List**

#### Single- Stableford Handicap effective competition; handicap limit: 36.0 Provisional results without handicap updating

| C                                                     | hampionship course | Men<br>Wome | Standard:<br>Special:<br>n: | YELLOW<br>WHITE<br>RED | Par:72<br>Par:72<br>Par:72 | Slope: 13<br>Slope: 13<br>Slope: 13 | 32 Course: 7<br>32 Course: 7<br>31 Course: 7                                                                                             | 1,9<br>4,1<br>4,1 |                                                                                              | Stand:                                                                           | 01.08.19, 10:59 Uhr |
|-------------------------------------------------------|--------------------|-------------|-----------------------------|------------------------|----------------------------|-------------------------------------|----------------------------------------------------------------------------------------------------|-------------------|----------------------------------------------------------------------------------------------|----------------------------------------------------------------------------------|---------------------|
| PI.                                                   | Name, First name   |             |                             | Informati              | ion                        |                                     | Нср.                                                                                                    | Gr                | 0\$\$                                                                                        | Net                                                                              | Р/НСР               |
|                                                       | Gross              |             |                             |                        |                            |                                     |                                                                                                    |                   |                                                                                              |                                                                                  |                     |
| 1 1<br>2<br>3<br>4<br>*<br>6<br>*<br>8<br>*<br>*<br>* |                    |             |                             |                        |                            |                                     | 7,1/8<br>10,5?/12<br>6,9/10<br>12,8/15<br>11,6/13<br>11,5/13<br>12,6/17<br>8,2/9<br>13,2?/15<br>12,0/16<br>12,9/17<br>11,8/16<br>14,6/19 |                   | 26<br>25<br>23 (25)<br>22<br>21<br>21 (22)<br>20<br>20 (21)<br>20 (21)<br>20 (21)<br>20 (22) | 34<br>36<br>32<br>36<br>34<br>35<br>29<br>31<br>33<br>36<br>33<br>36<br>33<br>36 |                     |

For information only, if you print older tournament lists: *In 2017 and 2018, the gross column has been expanded to include the additional information of the gross points actually played* if the gross points have been adjusted due to the CR equalisation in the gross are adjusted. Take a look here: The winner has played 40 gross points, but receives 42 gross points due to the CR equalisation! From 2019, the sorting has changed due to adjustments in CR equalisation, as described above!

#### **Results** List

Single – Stableford; 18 Holes Handicap effective competition Provisional results without handicap updating

|                                                                          | 1-18 Men: YELLOW Par:72                                                                                                    | Slope: 129 Course: 71.6 |                                                                                                    |                                                                                                    |                                                                                                    |                       |
|--------------------------------------------------------------------------|----------------------------------------------------------------------------------------------------|-------------------------|----------------------------------------------------------------------------------------------------|----------------------------------------------------------------------------------------------------|----------------------------------------------------------------------------------------------------|-----------------------|
|                                                                          | Women: RED Par:72                                                                                                    | Slope: 131 Course: 73.7 |                                                                                                    |                                                                                                    | Print                                                                                              | ed: 22.07.2016, 14:20 |
| PI.                                                                      | Name, First name                                                                                                    | Information             | Нср.                                                                                                    | Gross                                                                                                    | Net                                                                                                | Р/Нср                 |
|                                                                          | Gross                                                                                                    |                         |                                                                                                    |                                                                                                    | /                                                                                                  |                       |
| 1 1<br>2 2<br>3 3<br>4 5<br>6 *<br>8 *<br>10 *<br>12<br>13<br>14<br>15 * | Grand, Clob<br>Analism, Linn<br>Machinel, Einene<br>Pron, Falleton<br>Machinel, Einenel<br>Machinel, Einenel<br>Machinel, Einenel<br>Machinel, Martunel<br>Mannel, Michael<br>Mannel, Michael<br>Mannel, Michael<br>Mannel, Michael<br>Mannel, Michael<br>Mannel, Michael<br>Mannel, Michael<br>Mannel, Michael<br>Mannel, Michael<br>Mannel, Michael<br>Mannel, Michael<br>Mannel, Michael<br>Mannel, Michael |                         | 0,4/ 2<br>+0,8/+1<br>2,1/ 4<br>3,8/ 4<br>4,1/ 4<br>4,9/ 5<br>5,3/ 6<br>6,1/ 7<br>4,5/ 5<br>4,2/ 4<br>7,8/ 9<br>10,5/12<br>11,5/15<br>11,3/15<br>4,1/ 4<br>11,5/15 | 42,40<br>37<br>36,34<br>33<br>32<br>30<br>30<br>29<br>29<br>28<br>28<br>27<br>26,24<br>25,24<br>24<br>24<br>24<br>24<br>22 | 42<br>36<br>38<br>37<br>36<br>35<br>36<br>36<br>34<br>31<br>37<br>35<br>35<br>35<br>36<br>27<br>35 |                       |
| 10<br>*<br>12<br>13<br>14<br>15<br>*                                     | Micael Righten<br>Lanen Mighten Euglis<br>Futing Viterige<br>on Dat Viteris<br>on Dat Mice<br>Stati. Migne                                                                                                    |                         | 4,2/4<br>7,8/9<br>10,5/12<br>11,5/15<br>11,3/15<br>4,1/4<br>11,5/15<br>15,1/17                                                                                    | 26<br>28<br>27<br>26,24<br>25,24<br>24<br>24<br>24,22<br>24                                                                | 37<br>35<br>35<br>36<br>27<br>35<br>37                                                             |                       |

## **Results list with provisional HCPI**

The DGV will create this option from 2022 (from DGV-licensed PC CADDIE version 2022a)!

As soon as you have completed the HCPI-relevant tournament and the results have been transferred to the DGV intranet, you can print the results list with the provisional HCPI after a waiting time of 5 minutes (the DGV server calculates the provisional HCPI during this time). If you want to print too early, PC CADDIE will inform you of the remaining time.

| Intranet-Verarbeitung abwarten                                                                                                  | $\times$ |
|----------------------------------------------------------------------------------------------------|----------|
| Die neuen vorläufigen Handicap-Index®-Werte<br>können vom DGV-Server erst nach einer Wartezeit<br>von 5 Minuten bezogen werden! |          |
| Restzeit: 291 Sekunden                                                                                                    |          |
| 1 m                                                                                                    |          |
| <u>√ О</u> к                                                                                                    |          |

As soon as the DGV Intranet has delivered the provisional HCPI, you can print:

## Turnier mit vorläufigem HCPI® 23.02.2022

## Ergebnisliste-WHS® (Netto)

Einzel - Stableford; 18 Löcher HCPI®-relevantes Turnier

|                                 | 18-Loch Platz                                                                                                    | Herren:<br>Damen:                                | GELB<br>ROT                                              | Par: 72<br>Par: 72                        | Slope: 139<br>Slope: 128                              | Course: 71.1<br>Course: 71.7       |                                                                                  |                                    | Stand:                                | 23.02.22, 09:53 Uhr                                                           |
|---------------------------------|----------------------------------------------------------------------------------------------------|--------------------------------------------------|----------------------------------------------------------|-------------------------------------------|-------------------------------------------------------|------------------------------------|----------------------------------------------------------------------------------|------------------------------------|---------------------------------------|-------------------------------------------------------------------------------|
| PI.                             | Name, Vornan                                                                                                    | ne                                               |                                                          | Inforr                                    | mation                                                |                                    | Нср.                                                                             | Brutto                             | Netto                                 | GBE/Neu                                                                       |
| 1<br>*<br>3<br>4<br>5<br>6<br>7 | Zwilling, Eva<br>Tester-Andere<br>Tester, Martin<br>von Muster, Ma<br>Muster, Max<br>Zwilling, Maria<br>Verheiratet, Fr | r, Ernst<br>arianna Fi<br>ieda                   | reifrau                                                  |                                           |                                                       |                                    | 19,3/ 22<br>17,6/ 21<br>22,0/ 26<br>-6,8/ -8<br>12,9/ 15<br>33,5/ 38<br>30,3/ 34 | 18<br>24<br>9<br>37<br>9<br>1<br>0 | 35<br>35<br>32<br>30<br>21<br>15<br>7 | 95/18,7<br>94/26,5<br>102/21,9<br>70/-6,8<br>102/12,9<br>131/33,5<br>135/30,3 |
| *<br>GE<br>Ne                   | - Das Gesa<br>folge wurd<br>BE: Gewertete<br>u: Vorläufige                                                              | amtergeb<br>de nach d<br>es Brutto<br>er neuer H | nis ist ident<br>lem SWSH<br>Ergebnis (/<br>landicap-Ind | isch mit<br>des DG<br>Adjusted<br>dex® na | dem des V<br>V ermittelt!<br>Gross Sco<br>ch der Rund | orgängers.<br>vre)<br>de (unverbir | Die Reihen-<br>ndlich)                                                           |                                    |                                       |                                                                               |

PC CADDIE 2022 © 1988-2021 PC CADDIE AG

Golfclub Sonnenschein e.V., Remagen

## provisional HCPI does not arrive - ASP error?

• In principle, the nightly HCPI calculation on the DGV server works even if there are no provisional HCPIs on the results list.

 In order for preliminary HCPIs to appear on the results list, the HCPI Rel. tournament completion must have been made and transmitted to the DGV (results notifications). With every HCPIrelevant tournament completion, PC CADDIE automatically sends a request to the DGV server to determine the preliminary HCPI for the tournament (even if the tournament completion is repeated, whereby difficulties may arise with the calculation on the DGV server if the same tournament is completed twice in quick succession and therefore 2 requests to calculate the preliminary HCPI arrive on the DGV server).

# • *if ASP 103 is displayed instead of the provisional HCPI when the results list is printed:*

ASP 103 here means that the DGV server is still calculating. PC CADDIE therefore receives the message ASP 103 from the DGV server instead of the preliminary HCPI. Normally, with a further minute (or 2 minutes...) of waiting time, the provisional HCPI should then be automatically retrieved from the DGV when the results list is printed and the provisional HCPI would be on the results list.

| Ergebnisliste: H | errennachmittag Mon | atsp.     | - 29.06.22      |       | ?              | $\times$             |                     | hen            | 🖨 Dru    | ucken    | ▦       | Raster                   |
|------------------|---------------------|-----------|-----------------|-------|----------------|----------------------|---------------------|----------------|----------|----------|---------|--------------------------|
| Kopftext         | Automatisch         | . /       | Text bearbeiten |       | 4 =            | Þ                    |                     |                |          | 9 Loch   | Platz   |                          |
| Layout           | Standardliste       |           |                 |       | 1. Runde       | -                    |                     |                |          |          |         |                          |
| Sortierung       | Netto-Auswertung    |           | *               |       |                |                      | F11                 |                |          |          |         |                          |
| Unterteilung     | Preise in der Liste | ·         | Best. Preise    |       |                |                      |                     | ⊢              |          | Pillo Fr | riedric | :hs, Clau <sup>P</sup> ብ |
| Filter           | Liste voi           | rbereiter | Abfrage-Fehl    | er    |                |                      |                     |                |          | P310 W   | alter,  | Gotz (3,1%)              |
| von<br>-8/       |                     |           |                 |       | Bei c<br>Fe    | ler Abfr<br>ehler au | age ist<br>Ifgetrei | dieser<br>:en: |          |          |         |                          |
| Cut              | Abt                 | bruch     | ASP:            | 103 - | Vorläufige Hcp | ol-Werte             | e - HCP             | I®-Bere        | chnung l | äuft noo | ch      |                          |
|                  |                     |           | <u>✓ 0</u> к    |       |                |                      |                     |                |          |          |         |                          |
|                  | nach Runde:         |           |                 |       |                |                      |                     |                |          |          |         |                          |

However, if you still do not receive a provisional HCPI from the DGV server after hours of waiting, we can only recommend that you repeat the tournament again in order to send the DGV server a completely new request for this tournament.

Please enter the reason for the repeated tournament closure:

| Turnierabschluss wiederholen                                                                                                | ×                                 |
|----------------------------------------------------------------------------------------------------|-----------------------------------|
| Der Abschluss wurde für diese Runde<br>bereits durchgeführt. Geben Sie deshalb<br>hier einen Grund für die Wiederholung an: | ✓ <u>O</u> K<br>X <u>A</u> bbruch |
| ✓ Wiederholte Übertragung                                                                                                   |                                   |
| Begründung: ASP 103 nach langer Wartezeit                                                                                   |                                   |

## • ASP 100 or 101 - possibly undefined error

## • ASP 8 - the requested data is not found on the DGV server

 In these cases, you can also perform the award ceremony once without a preliminary HCPI on the results list and refer to the next HCPI calculation on the DGV server, or repeat the tournament completion after further waiting times. A second enquiry can lead to success. However, as already mentioned, too many tournament closures in succession at too short intervals also complicate the calculation on the DGV server. Alternatively, you can email the tournament ID, which you can find under the Internet button, to the DGV and ask why there is a problem sending the preliminary HCPI to PC CADDIE.

## **Example standard list with WHS**

## 9 holes competition

Here is an example of a result list with WHS (from 2021, the explanatory content is still valid, only in the last column the SPN is omitted from PC CADDIE version 2022a, instead the "provisional new HCPI" can now be printed):

## Netto-Ergebnisse

Einzel - Stableford; 9 Löcher HCP-relevantes Wettspiel; Handicap-Grenze: PR

|     | C 2021 LTGK (blau) | Herren:<br>Damen: | gelb<br>rot | Par: 36 Slope: 128 Cours<br>Par: 36 Slope: 129 Cours | se: 36.8<br>se: 37.9 |        | Stand | 21.04.21, 10:37 Uhr |
|-----|--------------------|-------------------|-------------|------------------------------------------------------|----------------------|--------|-------|---------------------|
| PI. | Name, Vorname      |                   |             | Information                                          | Hcp.                 | Brutto | Netto | SNP/GBE             |
| 1   |                    |                   |             | Brodauer Mühle, GC                                   | PR/ 33               | 1      | 27    | 39 /123             |
| 2   |                    |                   |             | Lübeck-Travem.                                       | 39,0/23              | 8      | 24    | 41/113              |
| 3   |                    |                   |             | GC Scharbeutz                                        | 19,8/ 12             | 9      | 20    | 37 / 95             |
| 4   |                    |                   |             | Lübeck-Travem.                                       | 18.6/ 11             | 8      | 19    | 36/94               |
| 5   |                    |                   |             | Brodauer Mühle, GC                                   | 32,4/20              | 2      | 18    | 35/113              |
| 6   |                    |                   |             | Lübeck-Travem.                                       | 19,8/ 12             | 6      | 17    | 34/98               |
| *   |                    |                   |             | Lübeck-Travem.                                       | 44.0/27              | 1      | 17    | 34/128              |
| *   |                    |                   |             | Lübeck-Travem.                                       | 22.5/14              | 4      | 17    | 34 / 102            |
| *   |                    |                   |             | Lübeck-Travem.                                       | 21.8/13              | 6      | 17    | 34/100              |
| 10  |                    |                   |             | Lübeck-Travem.                                       | 17.8/11              | 6      | 16    | 33/97               |
|     |                    |                   |             | Lübeck-Travem.                                       | 22.8/15              | 3      | 16    | 33/105              |
|     | Marker Original    |                   |             | Labored Terrore                                      | 510100               |        | 10    | 07 405              |

We take a closer look at the 1st player:

- PR is stored locally in PC CADDIE, this player has no entries in her scoring record yet. She is counted in the same way as a player with HCPI 54!
- SNP are the Stableford net points, which are calculated with a maximum of 3 handicap strokes.
- GBE is the evaluated gross result that is sent to the association via the intranet for the recalculation of the HCPI.
- As we know, 17 points are added to the net points for 9-hole competitions so that the result can be used together with the 18-hole results to determine the handicap for the association.
- Furthermore, the World Handicap System is used to calculate the handicap with a maximum of 3 handicap strokes per hole, which is why our player only has 39 SNP and not 44.
- For the award ceremony, the net points are calculated with all handicap strokes. She has played 27 net points.

## Details on the calculation of the 39 SNP:

| Ergebnisse: Tiger 8 | & Rabbits Saisone | er 02.04.21                  |         | ? ×                                     |
|---------------------|-------------------|------------------------------|---------|-----------------------------------------|
|                     | В                 | rodauer Mühle, GC            | PR /66  | ●                                       |
| Ergebnis-Typ        | Lochergebnisse    |                              | ~       | Spieler                                 |
|                     |                   |                              |         | jai3                                    |
| Loch Par VV S       | core Bru Net      | Loch Par VV Score            | Rru Net | 29 / 29                                 |
| 1. 4 /X             | 6 0 3             | 10.                          | bra nec | * Ändern                                |
| 2. <b>3</b> /X      | 4 1 4             | 11.                          |         | Andem                                   |
| 3. 5 XX             | 8 0 3             | 12.                          |         | <ul> <li>) R<u>ü</u>ckgängig</li> </ul> |
| 4. <b>4 XX</b>      | 6 0 4             | 13.                          |         | I teamwertung                           |
| 5. 3 XX             | 5 0 4             | 14.                          |         | 🔟 Re <u>s</u> et                        |
| 6. 4 XX             | 0 0               | 15.                          |         | ••• Pers-Ed <u>i</u> t F7               |
| 7. 4 XX             | 7 0 3             | 16.                          |         | 🖶 <u>D</u> rucken F8                    |
| 8. 5 /X             | 8 0 2             | 17.                          |         | ()) <u>V</u> orlesen 📃                  |
| 9. 4 XX             | 6 0 4             | 18.                          |         | > Nächster F9                           |
| Out 36 33           | 60 1 27           | In 0 0 0                     | 0 0     | Leader F11                              |
| 129/37,9            |                   | Tot 36 33 60                 | 1 27    |                                         |
| Strafschläge / Ste  | chen              | (i) <u>R</u> echnen / Status |         |                                         |
|                     |                   |                              |         | 📑 Ende                                  |

- The player starts with a course handicap of 33 based on 9 holes.
- She therefore has 4 handicap strokes on 6 holes.
- She receives 22 points for the SNP (see addition in the following list) plus 17 points equals 39 points:
- Hole 1 3 points
- Hole 2 4 points
- Hole 3 2 points (calculated with 3 handicap strokes)
- Hole 4 3 points (calculated with 3 handicap strokes)
- Hole 5 3 points (calculated with 3 handicap strokes)
- Hole 6 0 points (a cancelled hole also results in 0 points with 3 handicap strokes)
- Hole 7 2 points (calculated with 3 handicap strokes)
- Hole 8 2 points
- Hole 9 3 points (calculated with 3 handicap strokes)

# Details on the calculation of the GBE 123 for the above player (AGS - Adjusted Gross Score; GBE - Weighted Gross Score) Bruttoergebnis):

Addition of the gross strokes of the holes played, hole 6 is calculated with 9 strokes for the AGS/GBE (par 4 + 5 as no HCPI was available at the start), resulting in 59 for the 9 holes played

## The result is added to an 18-hole AGS/GBE as follows:

+Par (for the second half) +Hcp (for the second half) +1 (plus 1 because only 17 points)

⇒ So +36+27(54:2)+1 = 64\\ ⇒ AGS/GBE therefore a total of 59+64 = 123
 Please also read page 46,47 and also page 49 of the HCP rules (licensed for the DGV)

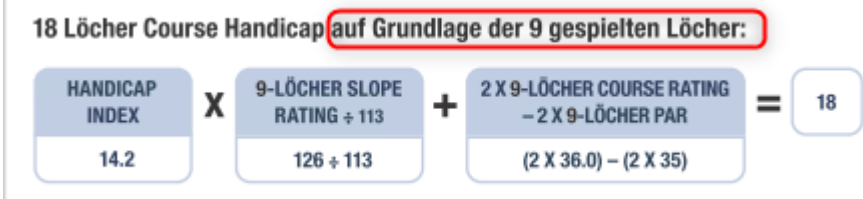

This can result in a difference in the course HCP when filling up to an 18-hole result (the course HCP is not necessarily 2x the 9-hole course HCP but can differ by 1, especially with odd specifications on 9 holes (depending on the details of the individual player data). VGL Course Rating Table for  $2 \times 9$  holes course (e.g. AA course to 9 holes A course)

This also changes the GBE by 1

## To summarise for the player above:

39 net are 3 strokes underplayed (HCP played would be 36) 123 AGS/GBE are also 3 strokes underplayed, based on the "neutral net par AGS/GBE", because that would be par+maximum prescription for 18 holes: 72+54 = 126

## **Hole results**

All hole results are displayed, par results are normalised, *better than par in italics* and results <u>worse</u> <u>than par are underlined</u> are shown underlined:

## Net results

|                                           | Single – Stablefor<br>Handicap effectiv<br>Provisional result:                                                                                                | d; 18 Holes<br>e competition<br>s without handicap                                                                                                    | upda                                                        | atin       | B                |                   |                   |                         |                           |                         |           |                           |           |           |                   |              |                       |                   |           |                   |                        |                                                  |                                                    |
|-------------------------------------------|----------------------------------------------------------------------------------------------------|----------------------------------------------------------------------------------------------------|-------------------------------------------------------------|------------|------------------|-------------------|-------------------|-------------------------|---------------------------|-------------------------|-----------|---------------------------|-----------|-----------|-------------------|--------------|-----------------------|-------------------|-----------|-------------------|------------------------|--------------------------------------------------|----------------------------------------------------|
|                                           | Men: Yi                                                                                                    | ELLOW Par:                                                                                                    | 2                                                           |            | S                | lope              | : 130             | )                       | 0                         | ours                    | se: 6     | 9.3                       |           |           |                   |              |                       |                   |           |                   |                        |                                                  |                                                    |
|                                           | Women: RE                                                                                                    | ED Par:1                                                                                                    | 72                                                          |            | S                | lope              | : 128             | 3                       | 0                         | ours                    | se: 7     | 2.7                       |           |           |                   |              |                       |                   |           | Print             | ed: 22                 | 2.07.201                                         | 6, 14:43                                           |
| Pl.                                       | Name, First name                                                                                                    | Club                                                                                                    | HCP.                                                        | 1.         | 2.               | 3.                | 4.                | 5.                      | 6.                        | 7.                      | 8.        | 9.                        | 10.       | 11.       | 12.               | 13.          | 14.                   | 15.               | 16.       | 17.               | 18.                    | Gross                                            | Net                                                |
| 1<br>2<br>3<br>4<br>5<br>6<br>7<br>8<br>9 | Quickert, Rosemarie<br>Kurze, Mirko<br>Heck, Axel<br>Schmedding, Benedikt<br>Werner, Edda<br>Tester, Timo<br>Tester, Timo<br>Kainz, Katharina<br>Tester, Tina | GC Sonnenschein<br>A-GC Eichenheim K<br>Wittenbeck, Ostsee<br>CH-Schmedding-CH<br>GC Sonnenschein<br>GC Sonnenschein<br>GC Sonnenschein<br>GC Sonnenschein<br>GC Sonnenschein | 38<br>47<br>2,5<br>26,4<br>13,0<br>5,4<br>3,1<br>3,1<br>3,1 | 6332673797 | ଜ୍ୟାରର ଜ୍ଜାୟାମ ସ | 6 5 3 4 6 6 9 7 5 | 6 5 3 4 6 7 4 7 5 | kn hu kn ka ka ka ka ka | ka 1.2 ka 1.2 ka ka ka ka | ها ما ما ها ها ما يا ما | 665537475 | ها ها ما کا ی وا ما کا ما | 669733479 | 665733575 | 6 1 5 7 3 3 4 7 9 | 6 - 5773 574 | 80 1 57 7 7 3 41 7 59 | 6   5 7 7 3 5 7 5 | 6 3633475 | 6 1 3 6 3 3 5 7 9 | kn huko kuko huko 1 kn | 7<br>12<br>38<br>17<br>27<br>28<br>28<br>1<br>21 | 42<br>41<br>38<br>37<br>36<br>31<br>29<br>24<br>22 |

TIP If you want to print coloured hole results, this must be stored in the print settings. To do this, click in the print window on *Einstellungen:* 

| Print                                                                          |                       |               | ×                                        |
|--------------------------------------------------------------------------------|-----------------------|---------------|------------------------------------------|
| Fax (SHRFAX)<br>HP LaserJet P1005 (U<br>Metafile to EPS Conve                  | SB001)<br>rter (FILE) |               | Spacing Large<br>Spacing Small           |
| Microsoft XPS Docume<br>PDFCreator (pdfcmon<br>Layout:<br>Pages (3-5 or 1:3:6) | STANDARD              | ▼<br>Settings | Screen<br>Spacing Large<br>Spacing Small |
| Left margin                                                                    | 0 mm                  |               | Setup                                    |

Assign colours for the buttons (1). Then rename the print layout (2).

| Layout commands: Button names:                                                                                                    | Setup print layout                                                                                                    |                                                                                                    | ×                                                           |
|----------------------------------------------------------------------------------------------------|----------------------------------------------------------------------------------------------------|----------------------------------------------------------------------------------------------------|-------------------------------------------------------------|
| Start button:     Ist Button:     Spacing Large     Setup       2nd Button:     Spacing Small     Setup       Scorecard setup     Blue giro transfer form setup                                                                                                    | Layout commands: Button r<br>Start button: <u>1</u> st Button:<br><u>2</u> nd Button:<br>Scorecard setup                                                                                                    | names:<br>Spacing Large Setup<br>Spacing Small Setup<br>Blue giro transfer form setup                                                                                                    | ✓ <u>O</u> K<br>★ <u>C</u> ancel                            |
| Fonts:   Normal: 13 Arial   Medium (Scorecards): 10 Arial   Small: 8 Arial   Small: 8 Arial   Big (Title): 26 Arial   Medium-big (Subtitle): 18 Arial   Eixed font normal: 12 Courier New   Eixed font small: 7 Courier New   QCR-B (VESR): 12 OCR-B   Barcode: 0   Corter Correction factor: 0.9950   Screen: 1.0000   Lines: Hori:   thin: 0.30   wert: thin:   0.30 mm   thick: 0.60   Mediaress: 55.0   Extra layout settings   Load layout 2 | Fonts:<br><u>N</u> ormal:<br><u>M</u> edium (Scorecards):<br><u>S</u> mall:<br><u>B</u> ig (Title):<br><u>M</u> edium-big (Subtitle):<br><u>B</u> ixed font, normal:<br><u>E</u> ixed font, small:<br><u>Q</u> CR-B (VESR):<br><u>B</u> arcode:<br><u>E</u> ont correction factor:<br>Lines: Hori.: thin:<br><u>Vert.:</u> thin:<br><u>Vert.:</u> thin:<br><u>Position</u> <u>letter-heading</u><br><u>A</u> ddress:<br><u>Extra</u><br><u>Load layout</u> | 13 Arial       Sel.         10 Arial       Sel.         8 Arial       Sel.         26 Arial       Sel.         26 Arial       Sel.         18 Arial       Sel.         12 Courier New       Sel.         12 OCR-B       Sel.         0       Sereen:       Sel.         0,30       thick:       0,60         0,30       thick:       0,60         0,30       thick:       0,60         2,0       Sender       48,0         alayout settings       Save layout | <u>B</u> old<br>1 <u>i</u> talic print<br><u>U</u> nderline |

For each button (1), a colour must be assigned, for example green (255 = full colour saturation) for *italics*, must be entered.

| Specia        | setu     | p: Italic      |                                     |                |   | ×              |
|---------------|----------|----------------|-------------------------------------|----------------|---|----------------|
|               |          | Here you       | can enter speci<br>to print italic: | al settings    |   | <u>0</u> K     |
| <u>I</u> tali | C:       |                | Print italic                        | •              | × | <u>C</u> ancel |
| <u>R</u> ej   | olacing  | font:          | Original font                       | ▼              |   |                |
| Ead           | tor (siz | :e):           | 1,000                               |                |   |                |
| Col           | our:     | <u>R</u> ed:   | 0                                   | (Colour range: |   |                |
|               |          | <u>G</u> reen: | 255                                 | 0=Minimum      |   |                |
|               |          | <u>B</u> lue:  | 0                                   | 255=Maximum)   |   |                |
|               |          |                | Select colour                       |                |   |                |
|               |          |                |                                     |                |   |                |

The results are also colour-coded on the printout.

#### Net results

|    | Single – Stableford;<br>Handicap effective<br>CSA is not applied ( | ; 18 Holes<br>competition; H<br>under 15 playe | land<br>ers ir | licap<br>n the | lim<br>cla | nit: 4<br>ess 1 | 5.0<br>to 4 | 4)  |    |    |      |       |    |     |     |     |     |     |     |     |       |       |          |          |
|----|--------------------------------------------------------------------|------------------------------------------------|----------------|----------------|------------|-----------------|-------------|-----|----|----|------|-------|----|-----|-----|-----|-----|-----|-----|-----|-------|-------|----------|----------|
|    | Men: YEL                                                           | LOW Pa                                         | ar: 62         | 2              |            | sl              | ope:        | 113 |    | 0  | ours | e: 67 | .7 |     |     |     |     |     |     |     |       |       |          |          |
|    | Women: BLA                                                         | CK Pa                                          | ir: 71         | L              |            | sl              | ope:        | 132 |    | 0  | ours | e: 73 | .9 |     |     |     |     |     |     |     |       |       |          |          |
|    |                                                                    |                                                |                |                |            |                 |             |     |    |    |      |       |    |     |     |     |     |     |     | F   | rinte | :d:22 | 2.07.201 | 6, 19:20 |
| ۱. | Name, First name                                                   | Club                                           |                | HCP.           | 1.         | 2.              | 3.          | 4.  | 5. | 6. | 7.   | 8.    | 9. | 10. | 11. | 12. | 13. | 14. | 15. | 16. | 17.   | 18.   | Gross    | Net      |
| 1  | Heck, Axel                                                         | Wittenbeck, Ost                                | see            | 2,5            | 3          | 3               | 3           | 3   | 3  | 3  | 3    | 5     | 5  | 5   | 5   | 5   | 5   | 5   | 5   | 3   | 3     | 3     | 28       | 36       |
| 2  | Werner, Edda                                                       | GC Sonnensche                                  | ein            | 13,0           | 6          | 6               | 6           | 6   | 6  | 6  | 6    | 3     | 3  | 3   | 3   | 3   | 7   | 7   | 7   | 3   | 3     | 5     | 21       | 31       |
| *  | Quickert, Rosemarie                                                | GC Sonnensche                                  | ein            | 43             | 6          | 6               | 6           | 6   | 6  | 6  | 6    | 6     | 6  | 6   | 6   | 6   | 6   | 8   | 6   | 6   | 6     | 6     | 4        | 31       |
| 4  | Kurze, Mirko                                                       | A-GC Eichenhei                                 | im Ki          | 38?            | 3          | 4               | 5           | 5   | 5  | 5  | 5    | 6     | 6  | 6   | 6   |     |     |     |     |     |       |       | 7        | 30       |
| *  | Schmedding, Benedikt                                               | CH-Schmedding                                  | -CH            | 26,4           | 2          | 3               | 4           | 4   | 5  | 5  | 5    | 5     | 7  | 7   | 7   | 1   | 1   | 1   | 1   | 6   | 6     | 1     | 9        | 30       |
| 6  | Tester, Timo                                                       | GC Sonnensche                                  | ein            | 5,5            | 7          | 6               | 6           | 7   | 6  | 7  | 6    | 7     | 6  | 3   | 3   | 3   | 3   | 3   | 3   | 3   | 3     | 3     | 23       | 29       |
| 7  | Kainz, Katharina                                                   | GC Sonnensche                                  | ein            | 45             | 7          | 7               | 7           | 7   | 7  | 7  | 7    | 7     | 7  | I   | 1   | I   | 1   | 1   | 1   | 1   | 1     | 1     | 0        | 14       |

- The overall result is identical to the previous one. The order was determined based on the SWSH of the DGV!

## **Hole differences**

ß

The difference between the number of strokes and par is displayed:

#### Net results

Single – Stableford; 18 Holes

Handicap effective competition

Provisional results without handicap updating

| Men:   | YELLOW | Par:72 | Slope: 130 | Course: 69.3 |
|--------|--------|--------|------------|--------------|
| Women: | RED    | Par:72 | Slope: 128 | Course: 72.7 |

Printed: 22.07.2016, 19:30

| PI                                        | Name, First name                                                                                                    | Club                                                                                                    | HCP.                                                        | 1.        | 2.        | 3.                | 4.        | 5.        | 6.          | 7.                | 8.                | 9.        | 10.       | 11.       | 12.            | 13.          | 14.          | 15.          | 16.               | 17.             | 18.               | Gross                                                  | Net                                                |
|-------------------------------------------|----------------------------------------------------------------------------------------------------|----------------------------------------------------------------------------------------------------|-------------------------------------------------------------|-----------|-----------|-------------------|-----------|-----------|-------------|-------------------|-------------------|-----------|-----------|-----------|----------------|--------------|--------------|--------------|-------------------|-----------------|-------------------|--------------------------------------------------------|----------------------------------------------------|
| 1<br>2<br>3<br>4<br>5<br>6<br>7<br>8<br>9 | Quickert, Rosemarie<br>Kurze, Mirko<br>Heck, Axel<br>Schmedding, Benedikt<br>Werner, Edda<br>Tester, Timo<br>Tester, Timo<br>Kainz, Katharina<br>Tester, Tina | GC Sonnenschein<br>A-GC Eichenheim Ki<br>Wittenbeck, Ostsee<br>CH-Schmedding-CH<br>GC Sonnenschein<br>GC Sonnenschein<br>GC Sonnenschein<br>GC Sonnenschein | 38<br>47<br>2,5<br>26,4<br>13,0<br>5,4<br>3,1<br>3,7<br>3,1 | 263610311 | 132399199 | 4 5 4 5 4 1 4 4 2 | 243310211 | 243210111 | 34331919194 | 이 박 이 이 디 디 디 이 이 | 4 4 9 9 9 9 9 9 9 | 119939999 | 431043211 | 332144233 | 옥 - 이이 3 2 11이 | 4 - 1193 111 | 9 - 9992 199 | 湖 : 기기이북 기억식 | 4   4 0 0 0 0 0 0 | 2 3 1 3 3 1 1 1 | 에 - ㅋ ㅋ ペ ㅋ ㅋ ㅋ ㅋ | 7<br>12<br>38<br>17<br>27<br>28<br>28<br>28<br>1<br>21 | 42<br>41<br>38<br>37<br>36<br>31<br>29<br>24<br>22 |

## **Gross list**

The gross list contains the gross points and the number of strokes under (-) or over (+) par: If you require evaluation via CR, please set the CR equalisation to automatic in the price settings.

#### Gross results

| Single – Stable                           | ford; 18 Hole                  | s             |            |              |  |  |  |  |  |  |
|-------------------------------------------|--------------------------------|---------------|------------|--------------|--|--|--|--|--|--|
| Handicap effe                             | Handicap effective competition |               |            |              |  |  |  |  |  |  |
| Provisional res                           | sults without (                | CSA adjustmen | t          |              |  |  |  |  |  |  |
| Men:                                      | YELLOW                         | Par:72        | Slope: 130 | Course: 69.3 |  |  |  |  |  |  |
| Women: RED Par:72 Slope: 128 Course: 72.7 |                                |               |            |              |  |  |  |  |  |  |

|                                      |                                                                                                    |                                                                                                    |                                                                                       | Printed: 2                                 | 2.07.2016, 19:44                                                  |
|--------------------------------------|----------------------------------------------------------------------------------------------------|----------------------------------------------------------------------------------------------------|---------------------------------------------------------------------------------------|--------------------------------------------|-------------------------------------------------------------------|
| PI.                                  | Name, First name                                                                                                    | Club                                                                                                    | StV/SpV                                                                               | Gross                                      | +/-                                                               |
| 1<br>2<br>4<br>5<br>6<br>7<br>8<br>9 | Heck, Axel<br>Tester, Timo<br>Tester, Timo<br>Werner, Edda<br>Tester, Tina<br>Schmedding, Benedikt<br>Kurze, Mirko<br>Quickert, Rosemarie<br>Kainz, Katharina | Wittenbeck, Ostsee G<br>GC Sonnenschein<br>GC Sonnenschein<br>GC Sonnenschein<br>GC Sonnenschein<br>CH-Schmedding-CH<br>A-GC Eichenheim Kitz<br>GC Sonnenschein<br>GC Sonnenschein | 2,5/ 0<br>3,1/ 1<br>5,4/ 4<br>13,0/15<br>3,1/ 4<br>26,4/28<br>47/50<br>38/43<br>37/42 | 38<br>28<br>27<br>21<br>17<br>12<br>7<br>1 | -2.0<br>+8.0<br>+9.0<br>+15.0<br>+19.0<br>+24.0<br>+29.0<br>+35.0 |

## Net list

The net Stableford list contains the net points and the result 36 +/- over- or underplay. For the gross and net list, the **sorting** automatically adjusted accordingly. If the **subdivision** "Price classes" or "Prices in list" is selected, PC CADDIE automatically switches between the gross and net list when printing, depending on the price definition.

#### Net results

Single – Stableford; 18 Holes Handicap effective competition Provisional results without CSA adjustment Men: YELLOW Par: 72 Slope: 130 Course: 69.3 Women: RED Par: 72 Slope: 128 Course: 72.7

|           |                                                                                                    |                                                                                                    |                                                                                       | Printed:                                           | 22.07.2016, 19:50                                   |
|-----------|----------------------------------------------------------------------------------------------------|----------------------------------------------------------------------------------------------------|---------------------------------------------------------------------------------------|----------------------------------------------------|-----------------------------------------------------|
| PI.       | Name, First name                                                                                                    | Club                                                                                                    | StV/SpV                                                                               | Net                                                | +/-                                                 |
| 123456789 | Quickert, Rosemarie<br>Kurze, Mirko<br>Heck, Axel<br>Schmedding, Benedikt<br>Werner, Edda<br>Tester, Timo<br>Tester, Timo<br>Kainz, Katharina<br>Tester, Tina | GC Sonnenschein<br>A-GC Eichenheim Kitz<br>Wittenbeck, Ostsee G<br>CH-Schmedding-CH<br>GC Sonnenschein<br>GC Sonnenschein<br>GC Sonnenschein<br>GC Sonnenschein<br>GC Sonnenschein | 38/43<br>47/50<br>2,5/ 0<br>26,4/28<br>13,0/15<br>5,4/ 4<br>3,1/ 1<br>37/42<br>3,1/ 4 | 42<br>41<br>38<br>37<br>36<br>31<br>29<br>24<br>22 | -6<br>-5<br>-2<br>-1<br>0<br>+5<br>+7<br>+12<br>+14 |

## Prize-Money-Breakdown

The prize money breakdown is used to calculate the money distribution in professional tournaments. To do this, click on the **money distribution** button to enter the prize money:

| R | esults list: PC | CADDIE Cup - 21.07.16                 | ×                       |
|---|-----------------|---------------------------------------|-------------------------|
|   | Header          | Automatic 💽 📀 Edit <u>t</u> ext       |                         |
|   | <u>L</u> ayout  | Prize money breakdowr 💌 🛛 Prize money | 1. Round                |
|   | <u>O</u> rder   | Gross competiton                      |                         |
|   | Subdi⊻ision     | No seperation                         |                         |
|   | <u>F</u> ilter  | All persons 📃 Define                  |                         |
|   | only Hand       | l <u>i</u> cap categorie              | lè <u>P</u> rint F8     |
|   | from to         | to to to to to                        | Noternet                |
|   |                 |                                       | SMS                     |
|   | Cut by To       | ıtal Ladies Men                       | P <u>r</u> izes         |
|   |                 | and same scores                       | <u>R</u> egister scores |
|   | only comp       | outed scores Players <u>m</u> aximum  | Recalculate             |
|   | 🔲 only calcu    | late improved scores 🔲 CBA details    | Quit                    |

| Define mo | onetary distribution                 |                                                                   | ×                               |
|-----------|--------------------------------------|-------------------------------------------------------------------|---------------------------------|
| Define mo | Money/?<br>Men  250 200 150 100 0.00 | Print Switched off Switched off Men Ladies Ladies + Gentleme 0.00 | ▼ <u>OK</u><br>★ <u>C</u> ancel |
| (         | Calculate <u>≺</u> -                 | Calculate ->                                                      |                                 |

You can change the prize money in the two lists using the button **type** button to separate the prize money for men and women. PC CADDIE then calculates who gets how much.

The money is only distributed to pros.

## With engraving results

In addition to the overall results, the partial results are also printed in the list:

#### Net results

| Single – Sta                               | oleford; 18 Ho                              | les              |   |  |  |  |  |  |  |  |
|--------------------------------------------|---------------------------------------------|------------------|---|--|--|--|--|--|--|--|
| Handicap effective competition             |                                             |                  |   |  |  |  |  |  |  |  |
| Provisional                                | esults withou                               | t CSA adjustment | t |  |  |  |  |  |  |  |
| Mer                                        | Men: YELLOW Par: 72 Slope: 130 Course: 69.3 |                  |   |  |  |  |  |  |  |  |
| Women: RED Par: 72 Slope: 128 Course: 72.7 |                                             |                  |   |  |  |  |  |  |  |  |

|           |                                                                                                    |                                                                                                    |                                                                                       |                                                    | Printed: 23.07.2016, 12:34                                                                                                    |
|-----------|----------------------------------------------------------------------------------------------------|----------------------------------------------------------------------------------------------------|---------------------------------------------------------------------------------------|----------------------------------------------------|----------------------------------------------------------------------------------------------------|
| PI.       | Name, First name                                                                                                    | Club                                                                                                    | StV/SpV                                                                               | Net                                                | Strokes                                                                                                    |
| 123456789 | Quickert, Rosemarie<br>Kurze, Mirko<br>Heck, Axel<br>Schmedding, Benedikt<br>Werner, Edda<br>Tester, Timo<br>Tester, Timo<br>Kainz, Katharina<br>Tester, Tina | GC Sonnenschein<br>A-GC Eichenheim Kit<br>Wittenbeck, Ostsee G<br>CH-Schmedding-CH<br>GC Sonnenschein<br>GC Sonnenschein<br>GC Sonnenschein<br>GC Sonnenschein<br>GC Sonnenschein | 38/43<br>47/50<br>2,5/ 0<br>26,4/28<br>13,0/15<br>5,4/ 4<br>3,1/ 1<br>37/42<br>3,1/ 4 | 42<br>41<br>38<br>37<br>36<br>31<br>29<br>24<br>22 | 23/17/ 8/ 3<br>29/18/ 8/ 4<br>21/14/ 9/ 3<br>23/12/ 7/ 3<br>21/18/ 5/ 1<br>14/11/ 4/ 0<br>18/10/ 3/ 1<br>14/11/ 5/ 2<br>13/10/ 5/ 2 |

## Check results with stitch details

If you're not sure why one or other of the tied scores is the winner, use the results list with the details of the play-off.

Check what is set for the play-off in the basic settings of the tournament. For example, have you set the play-off to **heaviest/lightest** for the jump-off, this would be the correct basic setting:

| Competition datas: PC CADDIE Cup - 21.07.16 - Participants: 0 / Guests | s: 0 🔀                                                                                                    |
|------------------------------------------------------------------------|----------------------------------------------------------------------------------------------------|
| Name, Date, Course                                                     |                                                                                                    |
| Code 16004 Name PC CADDIE Cup                                          |                                                                                                    |
| Holes 18 (36 -> 2 rounds, max. 108 -> 6 rounds)                        | → <u>N</u> ew<br>✓ <u>S</u> ave F11                                                                                                    |
| Course 4401.1 Aachener Golf-Clut                                       | The sector of the sector of th |
| HCP limit of the tees Men  -/54/-/-<br>Ladies  54/-/-/-                | Player                                                                                                    |
| Competition conditions                                                 | <u>S</u> cores                                                                                                    |
| HCP limitEntryCalculation Hcp factor                                   | 🔿 <u>P</u> rint F8                                                                                                    |
| Playing form Single Special                                            |                                                                                                    |
| Scoring Stableford                                                     | Transfer <u>s</u> cores                                                                                                    |
| Tie Most difficult/Easiest 💌 9, 6, 3, 1                                | Internet                                                                                                    |
| Blind hole No                                                          |                                                                                                    |
| Annual prize No <u>C</u> ompet. text P <u>i</u> n position             | 15                                                                                                    |
| Intern/Guests Open  Prizes/Categories Team scori                       | ng                                                                                                    |
| Qualifying Handicap qualifying                                         | Quit                                                                                                    |

PC CADDIE then compares (with the same results) first 9 hole results of the players, for this PC CADDIE automatically checks in the course data, which in turn are set at the tournament, which holes have the difficulty levels 1,18,3,16,5,14,7,12,9 (see DGV specifications and game regulations). These 9 results are then added together and whoever has more points has already won the play-off. If there is still a tie, only 6 results are compared (according to DGV), etc...

| Course information: Golfclub Owingen Überlingen e.V 2 |
|-------------------------------------------------------|
|-------------------------------------------------------|

| Name 18<br>ID: Clu<br>Ver | Holes GC Owinger<br>b: 0497737 Anl<br>rsion: 2 | age: 1 Platz: T     | 1               |
|---------------------------|------------------------------------------------|---------------------|-----------------|
| Red                       | Rating 9/10                                    | Rating 11/12        |                 |
| Par/HCP                   | Rating 1/2                                     | Yellow Rating 5     | 5/6             |
| Hole Par<br>1. 5          | Handicar Hole                                  | e Par Handic<br>4 8 | ar Target times |
| 2. 4                      | 11 11.                                         | 4 (14               | Spec: Par/Hcp   |
| 3. 4                      | 15 12.                                         | 4 10                |                 |
| 4. 3                      | 17 13.                                         | 3 (18               | 2               |
| 5. 4                      | 14.                                            | 4 4                 |                 |
| 6. 3                      | 13 15.                                         | 3 (12               |                 |
| 7. 5                      | 16.                                            | 5 6                 | 📄 😂 Print F8    |
| 8. 4                      | 17.                                            | 5 2                 |                 |
| 9. 5                      | 9 18.                                          | 4 (16               | >               |
| Out 37                    | In                                             | 36                  |                 |
| 18-holes-course           | Tot                                            | 73                  | Cancel          |

In the event of subsequent ties, the order of play is determined after the comparison of 9 holes according to the scoring system:

| Γ | PI.                                          | Name, First name                                                      | Information | StV/SpV | Gross                      | Strokes                                                                      |  |
|---|----------------------------------------------|-----------------------------------------------------------------------|-------------|---------|----------------------------|------------------------------------------------------------------------------|--|
| Γ | Gross members without juniors HCP 18,1 to 38 |                                                                       |             |         |                            |                                                                              |  |
| 1 | 1<br>•<br>4<br>5                             | Saton Berne<br>Portrogen, Canada<br>Sathan, Constan<br>Bertaget, Comp |             |         | 26<br>26<br>26<br>24<br>23 | <b>15</b> 8/ 2/ 1<br>14 10/ 3/ 1<br>12 7/ 4/ 1<br>14/10/ 4/ 0<br>13/ 8/ 5/ 2 |  |

## With date of birth

In addition to the results, a column with the date of birth is also printed.

×

#### Net results

|           | Single – Stableford; 18 Holes<br>Handicap effective competitio<br>Provisional results without CS/<br>Men: YELLOW<br>Women: RED                                | n<br>Aadjustment<br>Par: 72<br>Par: 72 | Slope: 130 Coi<br>Slope: 128 Coi                                                                                                    | urse: 69.3<br>urse: 72.7                                                              |         | Censore                                          | ed :-)<br>Printed:                                 | 23.07.2016, 13:0 |
|-----------|----------------------------------------------------------------------------------------------------|----------------------------------------|----------------------------------------------------------------------------------------------------|---------------------------------------------------------------------------------------|---------|--------------------------------------------------|----------------------------------------------------|------------------|
| PI.       | Name, First name                                                                                                    |                                        | Club                                                                                                    | Stv/Spv                                                                               | B. date | Gross                                            | Net                                                | P/StV            |
| 123456789 | Quickert, Rosemarie<br>Kurze, Mirko<br>Heck, Axel<br>Schmedding, Benedikt<br>Werner, Edda<br>Tester, Timo<br>Tester, Timo<br>Kainz, Katharina<br>Tester, Tina |                                        | GC Sonnenschein<br>A-GC Eichenheim Kitz<br>Wittenbeck, Ostsee G<br>CH-Schmedding-CH<br>GC Sonnenschein<br>GC Sonnenschein<br>GC Sonnenschein<br>GC Sonnenschein<br>GC Sonnenschein | 38/43<br>47/50<br>2,5/ 0<br>26,4/28<br>13,0/15<br>5,4/ 4<br>3,1/ 1<br>37/42<br>3,1/ 4 | /       | 7<br>12<br>38<br>17<br>27<br>28<br>28<br>1<br>21 | 42<br>41<br>38<br>37<br>36<br>31<br>29<br>24<br>22 |                  |

## List of results for the flag competition

As soon as you select "Result type" **Flag-Competition** you can enter the results for the flag competition.

PC CADDIE prints the entries in the "Gross" field in the results list if the "Gross list" sorting is set - or those in the "Net" field if the "Net list" sorting is set.

You can enter the results as text. It is sufficient to enter **18 30**. This automatically becomes **18.hole,30**.

Important: Enter the hole first and then the distance. PC CADDIE even recognises the units *m*, *cm* and *mm*!! Values entered without a unit are sorted like metres. You could therefore also number the balls from the flag without entering a unit.

As soon as you enter identifiers such as **hole** or **hole** are scored: the shorter the distance, the better the result. As soon as you enter the identifier **tee** the score is calculated: the greater the distance, the better the result.

For example, if you were to enter **19t 180m** this would automatically be converted to **19.tee, 180m** 

| Results: Christmas competition - 25.11.17                                                                                                    | ×                                                                                                    |
|----------------------------------------------------------------------------------------------------|----------------------------------------------------------------------------------------------------|
| Mitglied, Claudia (micl)                                                                                                    | 54 /54                                                                                                    |
| Score type Flag-Competition                                                                                                    | Player ><br>micl<br>1/2                                                                                                    |
| Gross       18.Loch, 20         Net       18.Loch, 20         Here you can enter the correct scores of the flag com 30' - this will automatically be changed in '18.Hole, 30         It is important that you enter first the hole, then the distances without as meters. You may also enter balls (without unit), and numericallyordered from the flag.         If you use the reference 'Hole', then the rule is: the smarters is a consiste application. | petition.It is sufficient to enter '18<br><br>ance. PC CADDIE recognises the<br>a measurement unit will be treated<br>I the balls will be<br>aller the distance, the better. The<br>ways a serves behind Hale! '19t |
| 180m'becomes '19.Tee,180m'!                                                                                                    | Leader [1]                                                                                                    |

This is what a results list looks like:

#### **Gross results**

| Single – Stableford; 18 Holes                 |           |            |              |  |  |  |  |
|-----------------------------------------------|-----------|------------|--------------|--|--|--|--|
| Handicap effective competition                |           |            |              |  |  |  |  |
| Provisional results without handicap updating |           |            |              |  |  |  |  |
| Men: YELLO                                    | W Par: 73 | Slope: 130 | Course: 71.8 |  |  |  |  |
| Women: RED                                    | Par: 73   | Slope: 131 | Course: 72.3 |  |  |  |  |

Printed: 23.07.2016, 15:04

| PI. | Name, First name      | Information          | Нср.    | Gross       | Р/Нср |
|-----|-----------------------|----------------------|---------|-------------|-------|
| 1   | Abplanalp, Gaby       | VcG                  | 11,0/12 | 18.Loch, 30 |       |
| 2   | Aberle, Martin        | Zur Vahr, Club       | 9,1/ 9  | 18.Loch, 50 |       |
| 3   | Achatz, Heinrich      | Deggendorfer GC      | 7,5/ 7  | 18.Loch, 60 |       |
| 4   | Stökle, Stefanie      | Owingen Überlingen   | 45/50   | 17.Loch, 30 |       |
| 5   | Abraham, Kira Vanessa | Ber GC Stolper Heide | 8,2/ 9  | 17.Loch, 80 |       |

## **Multi-round competitions**

## **Result lists**

For multi-round competitions such as club championships, the results list is displayed as follows. In the overall list **no** CBA overview (CBA is used in Switzerland) and also no **no** HCP changes are printed. Instead, under

(1) Tot. the addition of the total strokes and

(2) +/- the number of strokes over par or in the tournament setting **"CR compensation activated in gross"** strokes over CR are displayed.

## Results

| Holes 1-18 – Hole 18 Men: YELLOW Par: 62 Slope: 74 Co<br>Women: RED Par: 62 Slope: 80 Co | ourse: 62.2<br>ourse: 62.7<br>23.07.2016, 15:13 |
|------------------------------------------------------------------------------------------|-------------------------------------------------|
| women. RED Par. 62 Stope. 80 Ca                                                          | 23.07.2016, 15:13                               |
|                                                                                          | 23.07.2016, 15:13                               |
| Printed: 2                                                                               |                                                 |
| Pl. Name, First name Club HCP. 1. 2. 3.                                                  | ot. <mark>2</mark> +/-                          |
| Gross women                                                                              |                                                 |
| 1 1 Quickert, Rosemarie 22,1 81 99 101 28                                                | 31 +95                                          |
| 2 Kainz, Katharina 24,2 87 101 124 31                                                    | 2 126                                           |
| 3 Arens, Anja Schmedding Softw 18,5 100 93 125 31                                        | 18 132                                          |
| 4 Sonntag, Stephanie PCC Test Sonnens 25,2 76 142 113 33                                 | 31 145                                          |
| 5 Golücke, Käthe 16,2 95 123 137 35                                                      | 55 169                                          |
| Gross men                                                                                |                                                 |
| 1 1 Tester, Timo 5,8 78 72 91 24                                                         | <b>11 +</b> 55                                  |

## List of HCP changes

If you would like to print a list of the HCP changes over several rounds, you can obtain this as follows:

Open the tournament and select the button *Finish*:

| Competition datas: C    | Club championship - 25.11.17 - Participants: 2 / Guests: 0 | ×                       |
|-------------------------|------------------------------------------------------------|-------------------------|
| ⊢Name, Date, Cours      | e                                                          |                         |
| <u>C</u> ode 17005      | Name Club championship                                     | project                 |
| Holes 9 (               | 36 -> 2 rounds, max. 108 -> 6 rounds)                      |                         |
| Course sonn.1           | Golfclub USGA 🖶 🖸 Several courses in play                  |                         |
| HCP limit of the tees   | s Men -/-/                                                 | Copy from               |
| Competition condition   | ons                                                        | <u>L</u> <u>S</u> cores |
| HCP limit               | EntryCalculation Hcp factor                                | 📚 <u>P</u> rint F8      |
| Playing form<br>Scoring | Stableford Stableford                                      | Start <u>f</u> ee       |
|                         |                                                            | Transfer <u>s</u> cores |
| Tie                     | Most difficult/Easiest 9, 6, 3, 1                          | Noternet                |
| Blind h <u>o</u> le     | No                                                         |                         |
| <u>A</u> nnual prize    | No Compet. text Pin positions                              |                         |
| Intern/Guests           | Open   Prizes/Categories <u>T</u> eam scoring              |                         |
| Qualifying              | Handicap qualifying                                        | Quit                    |

In the following window, please select "List of HCP changes", you can now select the *Filter* to select which information your list should contain:

| List of the Hand                  | icap Changes                                                                                         | × |
|-----------------------------------|----------------------------------------------------------------------------------------------------|---|
| This lis<br>That is<br>competitie | ✓ <u>O</u> K<br>★ <u>C</u> ancel                                                                     |   |
| Print round:                      | 3. Round        3. Round       Image: mail and all previous rounds                                   |   |
| <u>O</u> rder:                    | Alphabetical<br>Biggest underplaying<br>Biggest hcp improvement                                      |   |
| <u>F</u> ilter:                   | <ul> <li>Improvements</li> <li>Increase</li> <li>Neutral results</li> <li>Missing results</li> </ul> |   |

About **Print** you will receive an overview of the HCP changes (example of a list here also with CBA info - CBA is used in Switzerland):

## Hcp updates

| Single – Stroke play; 54 Holes, |       |        |         |           |              |  |  |
|---------------------------------|-------|--------|---------|-----------|--------------|--|--|
| Handicap effective competition  |       |        |         |           |              |  |  |
| Holes 1-18 – Hole 18            | Men:  | YELLOW | Par: 62 | Slope: 74 | Course: 62.2 |  |  |
|                                 | Womer | 1: RED | Par: 62 | Slope: 80 | Course: 62.7 |  |  |

|     |                     |                   |      |     | Printe | d:23.07.20 | 16, 20:13 |
|-----|---------------------|-------------------|------|-----|--------|------------|-----------|
| No. |                     | Club              | old  | SNP | СВА    | Buf.       | new       |
| 1   | Arens, Anja         | Schmedding Softw. | 18,3 | 23  |        | 33-36      | 18,4      |
|     | Round: 2            | Schmedding Softw. | 18,4 | 24  |        | 32-36      | 18,5      |
|     | Round: 3            | Schmedding Softw. | 18,5 | 5   |        | 32-36      | 18,6      |
| 2   | Golücke, Käthe      |                   | 16,0 | 26  |        | 33-36      | 16,1      |
|     | Round: 2            |                   | 16,1 | 6   |        | 33-36      | 16,2      |
|     | Round: 3            |                   | 16,2 | 1   |        | 33-36      | 16,3      |
| 3   | Kainz, Katharina    |                   | 24,0 | 31  |        | 32-36      | 24,1      |
|     | Round: 2            |                   | 24,1 | 22  |        | 32-36      | 24,2      |
|     | Round: 3            |                   | 24,2 | 4   |        | 32-36      | 24,3      |
| 4   | Quickert, Rosemarie |                   | 22,0 | 33  |        | 32-36      | 22,0      |
|     | Round: 2            |                   | 22,0 | 17  |        | 32-36      | 22,1      |
|     | Round: 3            |                   | 22,1 | 15  |        | 32-36      | 22,2      |
| 5   | Sonntag, Stephanie  | PCC Test Sonnens  | 28,3 | 43  |        | 32-36      | 25,1      |
|     | Round: 2            | PCC Test Sonnens  | 25,1 | 6   |        | 32-36      | 25,2      |
|     | Round: 3            | PCC Test Sonnens  | 25,2 | 10  |        | 32-36      | 25,3      |
| 6   | Tester, Timo        |                   | 5,6  | 29  |        | 34-36      | 5,7       |
|     | Round: 2            |                   | 5,7  | 30  |        | 34-36      | 5,8       |
|     | Round: 3            |                   | 5,8  | 13  |        | 34-36      | 5,9       |

## **Playing several rounds**

In a 2-round jump-off, the last round is always used to determine the winner after the set jump-off.

Example: If you have 3 players with the same total score after 2 rounds in a multi-round tournament, the last round is used for the play-off.

The system first checks whether the individual results in the 2nd round are already different, e.g. 2 players have 33 Stableford points net and the 3rd player has 32 points. The mere fact that the 3rd player has 1 point less than the other two players in the 2nd round already determines that this player will take 3rd place, regardless of how he has played otherwise.

For the other two, the For the other two, the results list with play-off details only needs to be printed for the 2nd round to determine who gets 1st place and who gets 2nd place.

#### Further examples with Screenshots:

N / - ---

Men's gross standings after 3 rounds: The play-off is set: heaviest/easiest - 9,6,3,1

|   | Ivien          |                 |      |    |    |    |     |     |   |
|---|----------------|-----------------|------|----|----|----|-----|-----|---|
| 1 | Buttner, Dirk  | Differiturg, GC | 6,2  | 81 | 83 | 83 | 247 | +31 |   |
| 2 | Yasin, Suheil  | Differiturg, GC | 8,9  | 89 | 77 | 85 | 251 | +35 | 1 |
| * | Reah, Leon     | Differthurg, GC | 6,6  | 81 | 87 | 83 | 251 | +35 |   |
| 4 | Suss, Rudiger  | Differiturg, GC | 7,7  | 92 | 82 | 85 | 259 | +43 |   |
| 5 | Dreher, Thomas | Differiturg, GC | 12,1 | 89 | 89 | 87 | 265 | +49 |   |
| 6 | Schwach, Felix | Differiturg, GC | 9,0  | 88 | 92 | 86 | 266 | +50 |   |
|   |                |                 |      |    |    |    |     |     |   |

The 3rd round will be used to determine the score for the jump-off - result list round 3 with jump-off details:

The player with 44 points after comparing 9 holes wins.

| Men                                   |                  |         |    |             |
|---------------------------------------|------------------|---------|----|-------------|
| 1 Batton Dat                          | Oberbana, DC     | 6,2/6   | 83 | 41/28/15/ 5 |
| * Real Land                           | Distantion (10)  | 6,6/7   | 83 | 41/29/18/ 6 |
| 3                                     | Otherborg, D.    | 8,9/9   | 85 | 44/30/16/ 6 |
| <ul> <li>Root, Rodger</li> </ul>      | Distantion (10)  | 7,7/ 8  | 85 | 44/31/18/ 7 |
| 5 Technological Product               | Otherburg, GC    | 9,0/10  | 86 | 45/31/20/7  |
| 6                                     | Otherburg, GC    | 7,4/8   | 87 | 44/31/19/ 6 |
| <ul> <li>Institute Theorem</li> </ul> | Collections, COL | 12,1/13 | 87 | 45/31/17/ 6 |

You could also set (depending on the competition rules): heaviest/lightest - 18,9,6,3,1 In this case, the last round is also used to determine the winner. However, all 18 holes of the last round are compared first. In the following example, the same player wins:

|                                     | Other Days, D.C. | 6,2/6   | 83 💊 | 83/41/28/15/ 5 |
|-------------------------------------|------------------|---------|------|----------------|
| 17 Real Lane                        | Distantion (C)   | 6,6/7   | 83   | 83/41/29/18/ 6 |
| 2 Years, Subat                      |                  | 8,9/9   | 85   | 85/44/30/16/ 6 |
| Texas Rodger                        | Starting St.     | 7,7/ 8  | 85   | 85/44/31/18/ 7 |
| <ol> <li>Bohugath, Falls</li> </ol> | Otherstoop, GC   | 9,0/10  | 85   | 86/45/31/20/7  |
| <ol> <li>Haller, Handl</li> </ol>   | Otherstoop, GC   | 7,4/8   | 87   | 87/44/31/19/ 6 |
|                                     |                  | 12,1/13 | 87   | 87/45/31/17/ 6 |
|                                     |                  | 13,5/15 | 88   | 88/45/31/18/ 6 |
|                                     |                  | 17,1/19 | 88   | 88/46/32/18/ 7 |
|                                     |                  | 42 0/44 | 00   | 00/40/20/40/ 0 |

Men

In the event of a complete tie in the play-off (for all holes set), the result is decided by chance and marked with 2 asterisks. The penultimate round is not used to determine the play-off result. The following is also recommended for the competition rules Sudden Death (play-off).

## **Further settings**

Select at **Sorting** between "Gross evaluation" and "Net evaluation". Please note that this setting is ignored if the **subdivision** "Price categories" or "Prices in list" is selected. You can also select **Alphabetically** to display the list in alphabetical order.

| Results list: Po                                                          | C CADDIE Cup - 21.07.16                                                                                                    | ×                                     |
|---------------------------------------------------------------------------|----------------------------------------------------------------------------------------------------|---------------------------------------|
| Header<br><u>L</u> ayout                                                  | Automatic  C Edit text Standard list                                                                                                    | 1. Round                              |
| <u>O</u> rder<br>Subdi⊻ision                                              | Gross competiton Gross competiton Net scoring                                                                                                |                                       |
| Filter<br>✓ only Hand<br>from to<br>Pro 5,0<br>□ <u>C</u> ut<br>Cut by To | All persons     Define       dicap categorie     to to to       to     to     to       12,0     20,0     28,0       potal     Ladies     Men | Print F8<br>Internet<br>SMS<br>Prizes |
|                                                                           | 🗹 and same scores                                                                                                    | <u>R</u> egister scores               |
| only com                                                                  | puted scores Players <u>m</u> aximum<br>Ilate improved scores CBA details                                                                    |                                       |

With *subdivision* these options are available to you:

| Results list: P                                | C CADDIE Cup - 21.                                                                                            | 07.16                                               | ×                                                 |
|------------------------------------------------|----------------------------------------------------------------------------------------------------|-----------------------------------------------------|---------------------------------------------------|
| Header<br><u>L</u> ayout<br>Order              | Automatic<br>Standard list<br>Gross competiton                                                                | Edittext                                            | 1. Round                                          |
| Subdi⊻ision<br>Filter<br>✓ only Han<br>from to | Men - Ladies<br>No seperation<br>Ladies - Gentlemen<br>Men - Ladies<br>Prize categories<br>Prizes in the list | Categories       Define       to       PR           | Print F8       Internet       SMS                 |
| Cut by T                                       | otal Ladies                                                                                                   | Men<br>es<br>Players <u>m</u> aximum<br>CBA details | P <u>r</u> izes<br>Register scores<br>Recalculate |

If prices have been defined, "Prices in list" should be selected in most cases. The results list is then automatically divided into the classes that you selected when defining the prices. **price definition** when defining the prizes. The players who have won a prize are then displayed in bold:

## Results

| Single – Stable                | ford Stroke p  | lay; 18 Holes |            |              |  |
|--------------------------------|----------------|---------------|------------|--------------|--|
| Handicap effective competition |                |               |            |              |  |
| <b>Provisional res</b>         | ults without C | SA adjustment |            |              |  |
| Men:                           | YELLOW         | Par: 72       | Slope: 130 | Course: 69.3 |  |
| Womer                          | n: RED         | Par: 72       | Slope: 128 | Course: 72.7 |  |

|                    |                                                                                    |                                                                                                    |                                                       |                            | Printed: 23                | 3.07.2016, 20:52 |
|--------------------|------------------------------------------------------------------------------------|----------------------------------------------------------------------------------------------------|-------------------------------------------------------|----------------------------|----------------------------|------------------|
| PI.                | Name, First name                                                                   | Club                                                                                                 | StV/SpV                                               | Gross                      | Net                        | P/StV            |
|                    | Gross Women                                                                        |                                                                                                    |                                                       |                            |                            |                  |
| 1 1<br>2<br>3<br>4 | <b>Werner, Edda</b><br>Tester, Tina<br>Quickert, Rosemarie<br>Kainz, Katharina     | GC Sonnenschein<br>GC Sonnenschein<br>GC Sonnenschein<br>GC Sonnenschein                             | <b>13,0/15</b><br>3,1/ 4<br>38/43<br>37/42            | 27<br>21<br>7<br>1         | 36<br>22<br>42<br>24       |                  |
|                    | Gross Men                                                                          |                                                                                                    |                                                       |                            |                            |                  |
| 1 1<br>2<br>4<br>5 | Heck, Axel<br>Tester, Timo<br>Tester, Timo<br>Schmedding, Benedikt<br>Kurze, Mirko | Wittenbeck, Ostsee<br>GC Sonnenschein<br>GC Sonnenschein<br>CH-Schmedding-CH<br>A-GC Eichenheim Kitz | <b>2,5/ 0</b><br>3,1/ 1<br>5,4/ 4<br>26,4/28<br>47/50 | 38<br>28<br>28<br>17<br>12 | 38<br>29<br>31<br>37<br>41 |                  |
|                    | Net HCP up to 4,4                                                                  |                                                                                                    |                                                       |                            |                            |                  |

If two people with the same name play golf, it would be good to name them individually, e.g. Senior

and Junior.

If you select "Prize categories", the subdivision is also made according to the prize definition, but the winners are not printed in bold:

## Results

| Single – Stable | eford Stroke p  | lay; 18 Holes |            |              |
|-----------------|-----------------|---------------|------------|--------------|
| Handicap effe   | ctive competi   | tion          |            |              |
| Provisional re  | sults without ( | SA adjustment | :          |              |
| Men:            | YELLOW          | Par: 72       | Slope: 130 | Course: 69.3 |
| Wome            | en: RED         | Par: 72       | Slope: 128 | Course: 72.7 |

|                  |                                                                                    |                                                                                                    |                                                |                            | Printed: 23                | 3.07.2016, 20:52 |
|------------------|------------------------------------------------------------------------------------|----------------------------------------------------------------------------------------------------|------------------------------------------------|----------------------------|----------------------------|------------------|
| Pl.              | Name, First name                                                                   | Club                                                                                                   | StV/SpV                                        | Gross                      | Net                        | P/StV            |
|                  | Gross Women                                                                        |                                                                                                    |                                                |                            |                            |                  |
| 1<br>2<br>3<br>4 | Werner, Edda<br>Tester, Tina<br>Quickert, Rosemarie<br>Kainz, Katharina            | GC Sonnenschein<br>GC Sonnenschein<br>GC Sonnenschein<br>GC Sonnenschein                               | 13,0/15<br>3,1/ 4<br>38/43<br>37/42            | 27<br>21<br>7<br>1         | 36<br>22<br>42<br>24       |                  |
|                  | Gross Men                                                                          |                                                                                                    |                                                |                            |                            |                  |
| 1<br>2<br>4<br>5 | Heck, Axel<br>Tester, Timo<br>Tester, Timo<br>Schmedding, Benedikt<br>Kurze, Mirko | Wittenbeck, Ostsee G<br>GC Sonnenschein<br>GC Sonnenschein<br>CH-Schmedding-CH<br>A-GC Eichenheim Kitz | 2,5/ 0<br>3,1/ 1<br>5,4/ 4<br>26,4/28<br>47/50 | 38<br>28<br>28<br>17<br>12 | 38<br>29<br>31<br>37<br>41 |                  |
|                  | Net HCP up to 4,4                                                                  |                                                                                                    |                                                |                            |                            |                  |

Then use the button **Best. Prices**, button if only individual prices defined in this way are to be printed:

| Only certain prizes                                                                                     | ×                                |
|----------------------------------------------------------------------------------------------------|----------------------------------|
| If you want to print only<br>certain prize categories,<br>activate prize filter and<br>mark the prizes! | ✓ <u>O</u> K<br>★ <u>C</u> ancel |
| Activate prize filter                                                                                   |                                  |
| Gross Women<br>Gross Men<br>Net HCP up to 4,4<br>Net HCP 4,5 to<br>Nearest to the pin<br>Longest drive  |                                  |

If you have not selected a subdivision by price, you can use the *Filter* a person filter under Filter. Only the players who fulfil the filter conditions will then be printed.

If you select the option *Handicap classes only* option, you can easily categorise the players into handicap classes. Here is an example:

| Results list: P                           | C CADDIE Cup - 21.07.16                                                                                                    | ×                |  |  |  |
|-------------------------------------------|----------------------------------------------------------------------------------------------------|------------------|--|--|--|
| Header<br><u>L</u> ayout<br><u>O</u> rder | Automatic <ul> <li>Edit text</li> <li>Standard list</li> <li>Net scoring</li> <li>Image: Standard list</li> <li>Image: Standard list</li></ul> | I. Round         |  |  |  |
| Subdi⊻ision                               | No seperation                                                                                                    |                  |  |  |  |
| <u>F</u> ilter                            | All persons                                                                                                    |                  |  |  |  |
| ✓ only Han<br>from to<br>Pro 5,           | ✓ only Handicap categori∈       Print       F8         from to       to       to       to       to         Pro       5,0       12,0       20,0       28,0       PR          Internet       Internet       Internet       Internet                                                                                                    |                  |  |  |  |
| Cut <u>C</u> ut                           | Cut       Cut by Total       Ladies       Men       Prizes         Image: Marcine Scores       Image: Marcine Scores       Image: Marcine Scores       Image: Marcine Scores                                                                                                    |                  |  |  |  |
| only com                                  | puted scores Players <u>m</u> aximum                                                                                                    | Recalculate Quit |  |  |  |

You will receive a categorisation in the set handicap classes on the printout:

## Net results

| Single – Stableford Stroke play; 18 Holes  |        |         |            |              |
|--------------------------------------------|--------|---------|------------|--------------|
| Handicap effective competition             |        |         |            |              |
| Provisional results without CSA adjustment |        |         |            |              |
| Men:                                       | YELLOW | Par: 72 | Slope: 130 | Course: 69.3 |
| Womer                                      | 1: RED | Par: 72 | Slope: 128 | Course: 72.7 |

|                                                                    |                                                                               |                                      |                      | Printed: 23          | 3.07.2016, 21:12 |
|--------------------------------------------------------------------|-------------------------------------------------------------------------------|--------------------------------------|----------------------|----------------------|------------------|
| Pl. Name, First name                                               | Club                                                                          | StV/SpV                              | Gross                | Net                  | P/StV            |
| Up to handicap 5,0                                                 | Up to handicap 5,0                                                            |                                      |                      |                      |                  |
| 1 Heck, Axel<br>2 Tester, Timo<br>3 Tester, Timo<br>4 Tester, Tina | Wittenbeck, Ostsee G<br>GC Sonnenschein<br>GC Sonnenschein<br>GC Sonnenschein | 2,5/ 0<br>5,4/ 4<br>3,1/ 1<br>3,1/ 4 | 38<br>28<br>28<br>21 | 38<br>31<br>29<br>22 |                  |
| Handicaps 5,1 to 12,0                                              |                                                                               |                                      |                      |                      |                  |
|                                                                    |                                                                               |                                      |                      |                      |                  |
| Handicaps 12,1 to 20,0                                             |                                                                               |                                      |                      |                      |                  |
| 1 Werner, Edda                                                     | GC Sonnenschein                                                               | 13,0/15                              | 27                   | 36                   |                  |
| Handicaps 20,1 to 28,0                                             |                                                                               |                                      |                      |                      |                  |
| 1 Schmeddina. Benedikt                                             | CH-Schmeddina-CH                                                              | 26.4/28                              | 17                   | 37                   |                  |

When categorising handicap classes, you should always bear in mind that you exclude a player with a +1 handicap (better than 0) if you specify a definition as above. Therefore, for example, enter

## from enter "Pro".

| R | esults list: PO                                                                                                    | C CADDIE Cup - 21.07.16                                                                                                    | ×        |  |
|---|----------------------------------------------------------------------------------------------------|----------------------------------------------------------------------------------------------------|----------|--|
|   | Header<br><u>L</u> ayout                                                                                                    | Automatic  Constraint Constraint | 1. Round |  |
|   | <u>O</u> rder<br>Subdi⊻ision                                                                                                    | Net scoring       No seperation         Categories                                                                                                    |          |  |
|   | Filter                                                                                                    | <u>les Print</u><br>■ Internet                                                                                                    |          |  |
|   | Cut by To                                                                                                    | Image: SMS       Prizes       Register scores                                                                                                    |          |  |
|   | only computed scores       Players maximum       Recalculate         only calculate improved scores       CBA details       Image: CBA details |                                                                                                    |          |  |

Select *Cut*, if you want to display a cut in the results list. This function is independent of the actual cut that is displayed in the *Enter players/classify start list* function. If you select *Ladies* for example "10" and for *men* "20", the cut will be displayed after the 10th lady or the 20th gentleman. To do this, the list must of course be divided into ladies and gentlemen. This can be done either via the *subdivision*the *filter* or via the price definition. You should usually select the option *... and equal results* option, then the players who are tied with the 10th lady or the 20th man will also be included in the cut.

| Results list: P                            | C CADDIE Cup - 21.07.16                                                                                                    | ×                                                         |  |
|--------------------------------------------|----------------------------------------------------------------------------------------------------|-----------------------------------------------------------|--|
| Header<br>Layout<br><u>O</u> rder          | Automatic   Edit text  Standard list  Net scoring  Automatic  Automatic Automatic  Automatic  Autom | 1. Round                                                  |  |
| Eilter<br>☐ only Han<br>from to<br>Pro 5,  | Image: No seperation     Image: Categories       All persons     Image: Define       dicap categorie     Image: Categories       to     to     to       to     to     to       12,0     20,0     28,0                                                                                                    | Print F8                                                  |  |
| Cut by To                                  | otal Ladies Men<br>and same scores puted scores Players <u>m</u> aximum                                                                                                    | P <u>r</u> izes<br><u>R</u> egister scores<br>Recalculate |  |
| only calculate improved scores CBA details |                                                                                                    |                                                           |  |

For intermediate result lists, you can **only recorded results** in which case only players with valid results are printed. Players for whom no result has been entered are not printed. With **Player maximum** you can enter "7", for example, in which case only the first seven players in each group will be printed. This allows you to print a short, clear list of results for award ceremonies, for example.

## **Result lists as HTML file**

You can call up this function via the *Internet* button. It sends the file to the DGV intranet, to Swissgolfnetwork

and to PC CADDIE://online Tournament.

In addition, the file can be transferred to any server via FTP, provided that suitable data is stored.

| Create Internet    | file                                     | ×                |
|--------------------|------------------------------------------|------------------|
| En                 | ter directory and name of the html-file: | ✓ <u>о</u> к     |
| Directory:         |                                          | × <u>C</u> ancel |
| <u>F</u> ile name: | T16004EL.HTM                             |                  |
| Insert a image     | if you want:                             |                  |
| <u>I</u> mage file | <u>S</u> ize: 50 % of the page           |                  |
| 🔲 Upload au        | tomatically to the intranet              |                  |
| <u>T</u> ournament | 16004 PC CADDIE Cup                      |                  |
| <u>C</u> ontext:   | Automatik                                |                  |
| Link name:         | PC CADDIE Cup                            |                  |
| Fu                 | ther settings to the HTML-Format [9]     |                  |

Start the process with **OK**.

You can find further information on this topic at FTP transfer.

## Send results by SMS

By clicking on the button **SMS** button, you can create an SMS with the result and the new master handicap for each tournament participant who has entered a mobile phone number.

Read more about the service-orientated service here Send result and new handicap.

## Select round

For tournaments with several rounds, you can determine which round is to be analysed. PC CADDIE automatically suggests the last round of the current day:

| Results list: PC CADDIE Cup - 21.07.16                                                                                                    | ×                                                                            |
|----------------------------------------------------------------------------------------------------|------------------------------------------------------------------------------|
| Header       Automatic       Image: Constraint of the section of the section | Iotal list Iotal list Players of all Rounds RdPriority Print F8 Internet SMS |
| Cut   Cut by   Total   Ladies   Men    Image: maximum in the secore second secore second secore second secore second secore second secore second secore second secore second secore second secore second second sec                                                         | P <u>r</u> izes<br><u>R</u> egister scores<br>Recalculate<br>Quit            |

By default **Complete list** is set. If you deactivate this option, you can only print the list of a single round. This is very practical if, for example, you only print the 2nd round after the end of the tournament, because then the HCP changes of the 2nd round are on the list.

**Players of all rounds** is selected if you want to print more than just the players from the last round in the results list. This is particularly the case in eclectic tournaments, where not every player necessarily has to play in the last round to achieve a valid result.

If the option **Round priority** option is activated, the players who have played the most rounds are always sorted first in the results list. This option should be deactivated for Eclectic tournaments.

## **Start printout**

Click on **Print (F8)** to start the printout.

## Foreign guests on result lists

As of 1 April 2016, no new handicaps will be printed on the results list of players with a foreign home club after the handicap has been completed because the handicap systems of the countries are different.

Here is an example of a results list, **printed with a German PC CADDIE version and a player with a Swiss home club!** Similarly, for example, on a printout of a Swiss PC CADDIE with a player with a German home club, the player with a German home club would not have a new handicap on the list.

**Of course, the results are transmitted via the intranet as usual** and the players can then

enquire at their home club about the current status of their handicap or use "Mygolf".

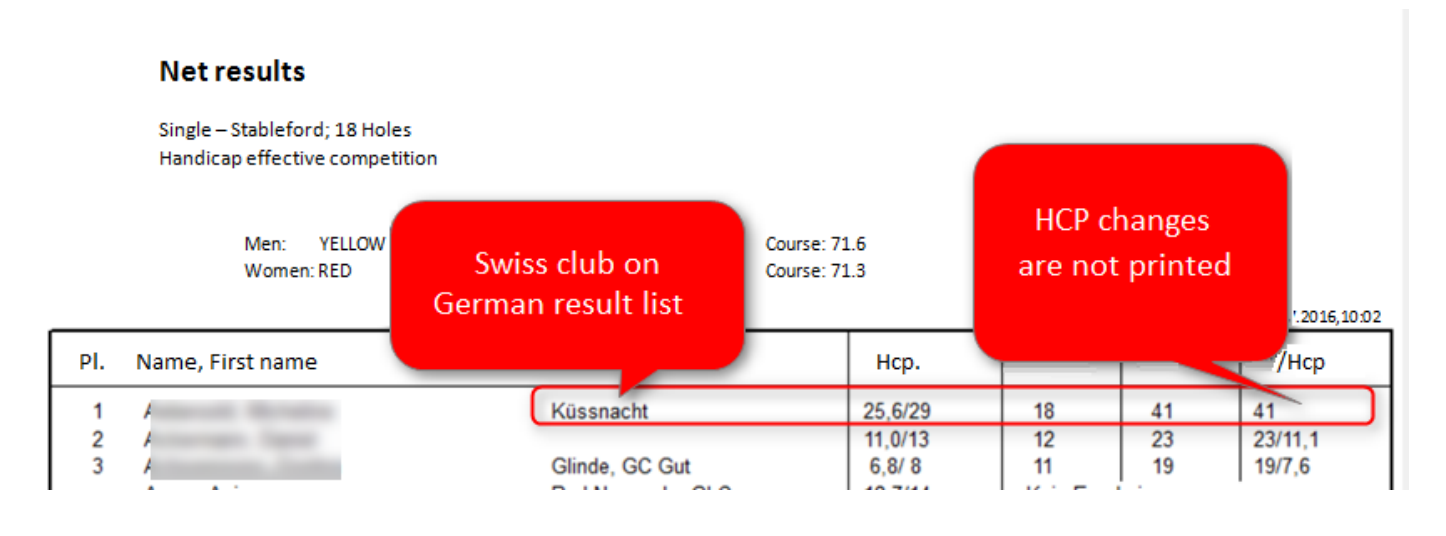

## **Further functions**

| Results list: P                       | C CADDIE Cup - 21.07.16                                                                                             | ×                                                                                                    |
|---------------------------------------|----------------------------------------------------------------------------------------------------|----------------------------------------------------------------------------------------------------|
| Header<br><u>L</u> ayout              | Automatic  C Edit text Standard list                                                                                | Image: Constraint of the second second secon |
| <u>O</u> rder<br>Subdi <u>v</u> ision | Net scoring     Image: Categories                                                                                   | ✓ <u>T</u> otal list     ✓ <u>P</u> layers of all     Rounds                                                                                                    |
| Filter only Han from to Pro 5,        | All persons     Define       dicap categorie     to to to       to     to     to       0     12,0     20,0     28,0 | RdPri <u>o</u> rity                                                                                                    |
| Cut by T                              | otal Ladies Men                                                                                                    | 1 P <u>r</u> izes<br>2 <u>R</u> egister scores                                                                                                    |
| only com                              | puted scores Players <u>m</u> aximum ulate improved scores CBA details                                              | Recalculate     Quit                                                                                                    |

- 1. Use the button *Prices* button to switch directly to the price definition.
- 2. With *Enter result* takes you directly to the result entry screen.
- 3. TIP Click **Recalculate**to have the results recalculated before printing. This is important if you have made subsequent changes to the tournament settings or the results.